2011-2012

Actividad 17 Instalación y configuración de un servidor web HTTP Internet Information Server (IIS) en Windows 2008 Server. (configuraciones por defecto)

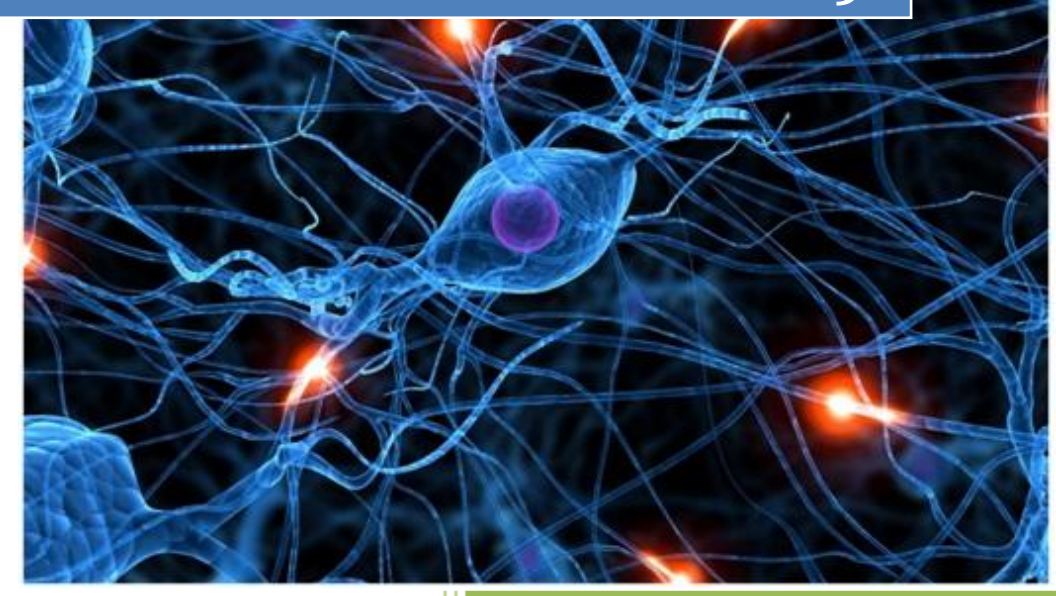

José Jiménez Arias IES Gregorio Prieto 2011-2012 Antes de comenzar con la práctica tengamos en cuenta las siguiente consideraciones:

Configurar nuestros parámetros de red, para que puedan acceder al servicio desde nuestra red e indicar el servidor dns que nos revolverá las peticiones propias.

| O Obtener una dirección IP automáticamente         |                     |  |  |
|----------------------------------------------------|---------------------|--|--|
| 🕞 Usar la siguiente dirección IP:                  |                     |  |  |
| Dirección IP:                                      | 10 . 33 . 4 . 2     |  |  |
| Máscara de subred:                                 | 255 . 255 . 255 . 0 |  |  |
| Puerta de enlace predeterminada:                   |                     |  |  |
| C Obtener la dirección del servidor (              | DNS automáticamente |  |  |
| • Usar las siguientes direcciones de servidor DNS: |                     |  |  |
| Servidor DNS preferido:                            | 10 . 33 . 4 . 101   |  |  |

En primer lugar instalamos el servicio IIS (internet Information server).Para ello nos dirigimos en agregar funciones y seleccionamos Servidor Web IIS, al marcar el servicio nos aparece el siguiente mensaje.

| Seleo                                                      | cionar funciones de servi                                                                                                    | dor                                                                                                    |
|------------------------------------------------------------|----------------------------------------------------------------------------------------------------|----------------------------------------------------------------------------------------------------|
| Antes de comenzar<br>Funciones de servidor<br>Confirmación | Seleccione una o r<br>Euroinnes:<br>Asistente para agregar funciones                                                                                                    | más funciones para instalar en este servidor.<br>Descripción:                                                                                                    |
| Progreso<br>Resultado                                      | Constant of the second second se | las características requeridas para Servidor web (IIS)?         dor web (IIS) a menos que se instalen también las características necesarias.         Descripción:         ws Process Activation Service)         so         sión |
|                                                            | ¿Por qué son necesarias estas o     Servidor Dres     Servidor web     Terminal Servi                                                                                                    | Agregar características requeridas Cancelar<br>características?<br>(IIS)<br>rices                                                                                                    |

Actividad 17 Instalación y configuración de un servidor web HTTP Internet Information Se (IIS) en Windows 2008 Server. (configuraciones por defecto)

2011-2012

Continuamos con la instalación del servicio, leyendo atentamente las consideraciones que nos recomienda tener en cuenta el programa:

| Servidor web (II                           | S)                                                                                                    |
|--------------------------------------------|----------------------------------------------------------------------------------------------------|
| Antes de comenzar<br>Funciones de servidor | Introducción a Servidor web (IIS)<br>Los servidores web son equipos que tienen instalado software específico que les permite aceptar solicitudes de<br>equipos cliente y devolver respuestas a esas solicitudes. Los servidores web le permiten compartir información                                                                                    |
| Servidor web (IIS)<br>Servicios de función | en Internet, en intranets y extranets. La función Servidor web incluye Internet Information Services (IIS), una<br>plataforma web unificada que integra IIS 7.0, ASP.NET y Windows Communication Foundation. IIS 7.0 también<br>incluye seguridad mejorada, diagnósticos simplificados y administración delegada.                                        |
| Confirmacion<br>Progreso<br>Resultado      | Cosas que hay que tener en cuenta<br>El Administrador de recursos del sistema de Windows (WSRM) puede ayudar a atender el tráfico de servidor<br>web de forma equitativa, especialmente cuando hay varias funciones en el equipo.                                                                                                    |
|                                            | La instalación predeterminada de la función Servidor web (IIS) incluye la instalación de servicios de función<br>que permiten servir contenido estático, realizar pequeñas personalizaciones (como documentos<br>predeterminados y errores HTTP), supervisar y registrar la actividad del servidor y configurar la compresión<br>del contenido estático. |

Recuerdo, que esta práctica se trata de una configuración por defecto, asique dejaremos los parámetros de configuración que vienen definidos automáticamente:

| Funciones de servidor | Servicios de función:                                                        | Descripción:                                                                                                    |
|-----------------------|------------------------------------------------------------------------------|----------------------------------------------------------------------------------------------------|
| Servidor web (IIS)    | E Servidor web                                                               | Servidorweb proporciona<br>compatibilidad con los sitios web                                                     |
| Servicios de función  | Características HTTP comunes                                                 | HTML y compatibilidad opcional con                                                                               |
| Confirmación          | <ul> <li>✓ Contenido estático</li> <li>✓ Documento predeterminado</li> </ul> | ASP.NET, ASP y extensiones de<br>servidor web. Puede usar la función                                             |
| Progreso              | <ul> <li>Examen de directorios</li> </ul>                                    | Servidor web para hospedar un sitio                                                                              |
| Resultado             |                                                                              | web interno o externo o para<br>proporcionar un entorno para que los<br>programadores creen aplicaciones<br>web. |

Actividad 17 Instalación y configuración de un servidor web HTTP Internet Information Se (IIS) en Windows 2008 Server. (configuraciones por defecto)

2011-2012

Confirmamos la instalación del servicio IIS con la configuración indicada anteriormente:

| Confirmación | Servidor web (IIS)                                                                                                    |
|--------------|----------------------------------------------------------------------------------------------------|
| Progreso     | Más información acerca del Administrador de recursos del sistema de Windows (WSRM) y de<br>cómo puede ayudar a optimizar el uso de la CPU |
| Resultado    | Servidor web<br>Características HTTP comunes<br>Contenido estático                                                                        |
|              | Documento predeterminado                                                                                                    |
|              | Examen de directorios                                                                                                    |
|              | Estado y diagnóstico<br>Registro HTTP                                                                                                    |
|              | Monitor de solicitudes                                                                                                    |
|              | Seguridad<br>Filtro de solicitudes                                                                                                    |
|              | Rendimiento<br>Compresión de contenido estático                                                                                           |
|              | Herramientas de administración                                                                                                    |
|              | Consola de administración de 115                                                                                                    |
|              | Imprimir, enviar por correo electrónico o quardar esta información                                                                        |
|              | < Anterior Siguiente > Instalar Cancelar                                                                                                  |

## Observamos el proceso de instalación:

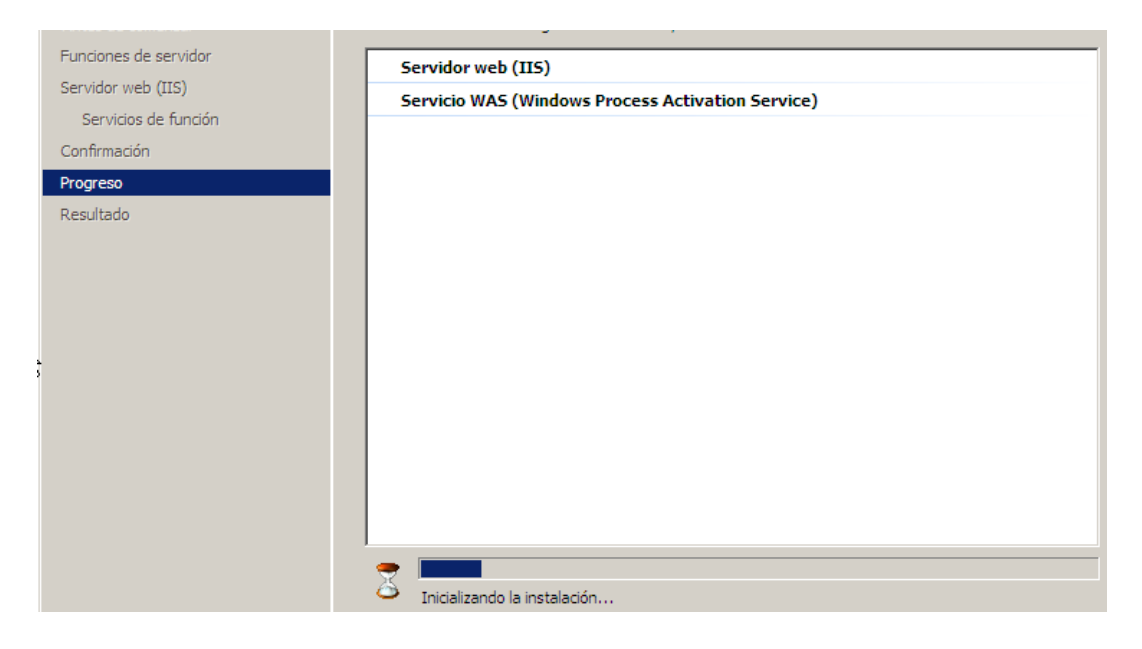

Comprobamos que la instalación del servicio IIS se a realizado correctamente. Por último y como es habitual después de cada instalación recomiendo encarecidamente reiniciar el equipo.

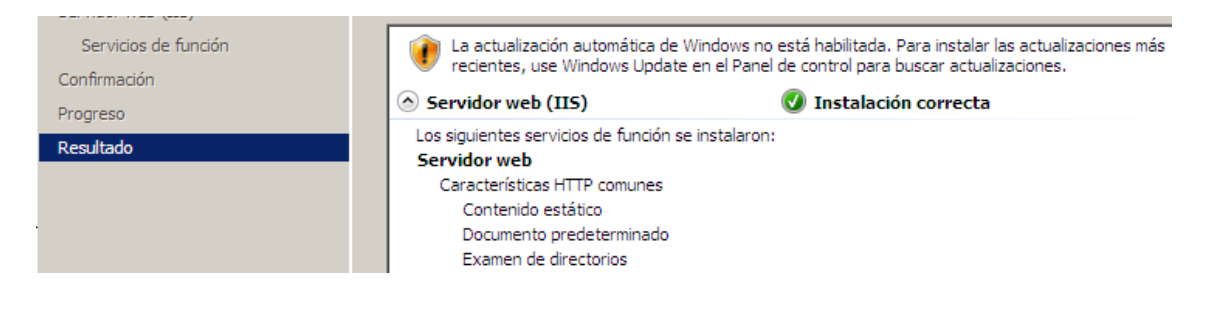

Alumno: José Jiménez Arias Módulo: Servicios de Red e Internet Tras el reinicio podemos observar que el servicio IIS es funcional y está activo:

| 📕 Administrador del servidor                                |                                                                                                    |                          |
|-------------------------------------------------------------|----------------------------------------------------------------------------------------------------|--------------------------|
| Archivo Acción Ver Ayuda                                    |                                                                                                    |                          |
| 🗢 🔿 🖄 💽 🛛                                                   |                                                                                                    |                          |
| Administrador del servidor (WS200804)                       | Administrador de Internet In                                                                                                    | formation Services (IIS) |
| <ul> <li>Servicios de acceso y directivas de red</li> </ul> | WS200804     WS200804     WS20080     WS20080     WS20080     WS20080     WS20080     WS20080     WS20080     WS20080     WS20080     WS20080     WS20080     WS20080     WS20080     WS20080     WS20080     WS20080     WS20080     WS2008     WS2008     WS2008     WS20080     WS2008     WS2008     WS2008     WS2008     WS2008     WS2008     WS2008     WS2008     WS2008     WS2008     WS2008     WS2008     WS2008     WS2008     WS2008     WS2008     WS2008     WS2008     WS2008     WS2008     WS2008     WS2008     WS20     WS208     WS208     WS | 4 🕨                      |
|                                                             | Conexiones                                                                                                    | Désina                   |
| Administrador de Internet Informa                           | 🔍 - 🕞 🖄 😥                                                                                                    |                          |
| E I Diagnóstico                                             | Página de inicio                                                                                                    | de                       |
|                                                             | Grupos de aplicacion                                                                                                    | WS20080                  |
|                                                             |                                                                                                    | 4                        |
|                                                             |                                                                                                    | Agrupar por:             |

A continuación pulsamos en *Inicio>Herramientas administrativas>Administrador de Internet Infrmation Server (IIS)*.

|                                |          | reminar services .                                   |
|--------------------------------|----------|------------------------------------------------------|
| Desumentes                     | 3        | Administración de almacenamiento y recursos com      |
| Documentos                     |          | Administración de equinos                            |
| Fauipo                         |          | Administrador de Internet Information Services (IIS) |
|                                |          | Administrator del servicio                           |
| Red                            | 1        | Asistente para configuración de seguridad            |
|                                |          | Configuración del sistema                            |
| Panel de control               | 1        | Copias de seguridad de Windows                       |
|                                | Ъ.       | Directiva de seguridad local                         |
| Herramientas administrativas 🕨 | <b>.</b> | DNS                                                  |
| Ayuda y soporte técnico        | 9        | Enrutamiento y acceso remoto                         |
|                                | -        |                                                      |

Posteriormente nos aseguramos de cambiar el orden de los documentos predeterminados del sitio *Default Web Site* y situamos en primer lugar a *index.html* 

| Conexiones                                                                             | Documer                                                                                                    | nto predeterminado |  | Ale | ertas<br>El archinexiste e                |
|----------------------------------------------------------------------------------------|----------------------------------------------------------------------------------------------------|--------------------|--|-----|-------------------------------------------|
| Pagina de inicio     WS200804 (WS200804\Administ     Grupos de aplicaciones     Sitios | Utilice esta característica para especificar los archivos predeterminados<br>que se devolverán cuando un cliente no solicite un nombre de archivo<br>específico. Establezca los documentos predeterminados en orden de<br>prioridad. |                    |  |     | Recome<br>este ar<br>lista par<br>rendimi |
| Default Web Site                                                                       | Nombre                                                                                                    | Tipo de ent        |  | Ac  | ciones                                    |
|                                                                                        | (index.html)                                                                                                    | Heredada           |  |     | A                                         |
|                                                                                        | Default.htm                                                                                                    | Heredada           |  | -   | Agregar                                   |
|                                                                                        | Default.asp                                                                                                    | Heredada           |  | ×   | Quitar                                    |
|                                                                                        | index.htm                                                                                                    | Heredada           |  |     | Subir                                     |
|                                                                                        | iisstart.htm                                                                                                    | Heredada           |  | ♣   | Bajar                                     |

Tras modificar el documento predeterminando nos disponemos a crear el documento index.html en la carpeta que contiene los archivos del sitio, para descubrir cual es esta carpeta basta con pulsar en explorar:

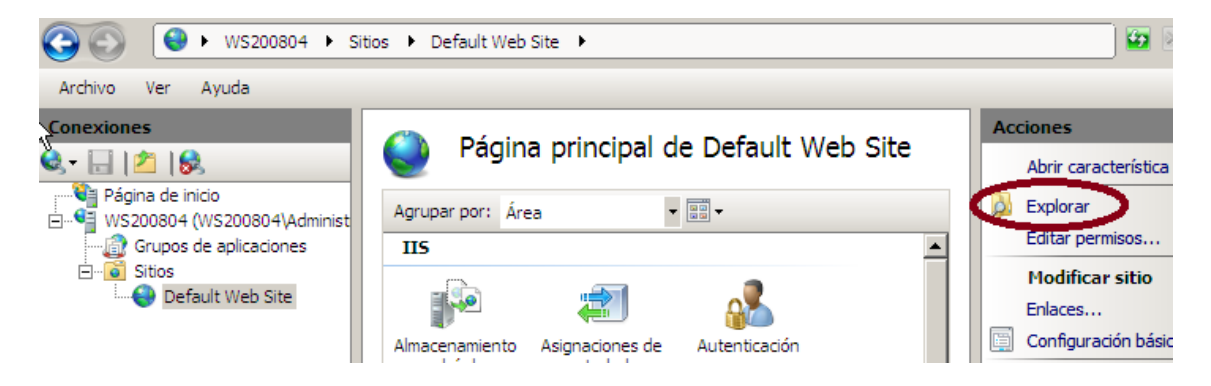

## Creamos el documento en la ruta c:\\inetpub\wwwroot

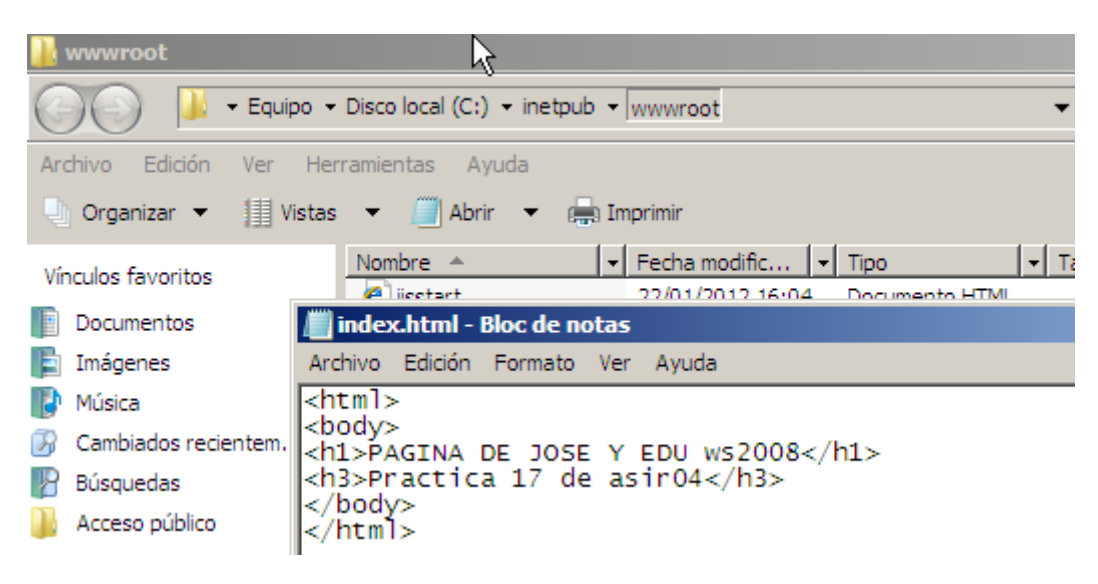

Tras las configuraciones aplicada deberíamos tener acceso, asique vamos a un cliente por ejemplo W7 e intentamos acceder y nos parece lo siguiente.

|                                                      | 🗕 🔄 😽 🗙 👂 Bing                   |
|------------------------------------------------------|----------------------------------|
| 🚖 Favoritos 🛛 🚖 🙋 Sitios sugeridos 👻 🙋 Galería de We | b Slice ▼                        |
| 🏉 403 - Prohibido: acceso denegado.                  | 🛐 🔻 📓 🔻 🖃 🖶 👻 Página 👻 Seguridad |
| Error de servidor                                    |                                  |
| 403 - Prohibido: acceso dei                          | negado.                          |

No tiene permiso para ver este directorio o esta página con las credenciales que ha proporcionando.

Volvemos al servidor para configurar los parámetros necesarios para poder acceder al servidor web desde un equipo de nuestra red.

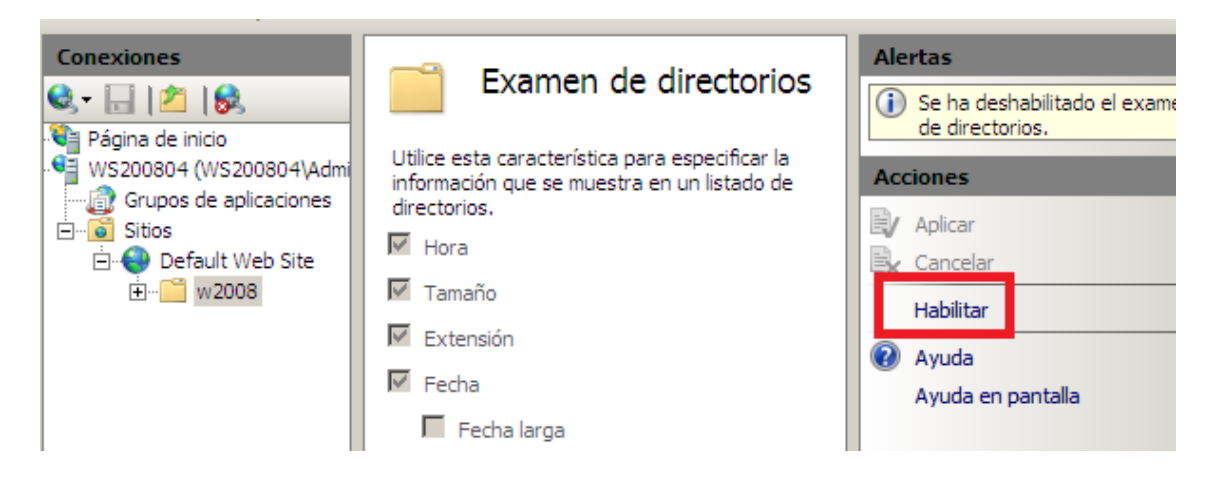

También nos aseguramos que la autenticación anónima está habilitada.

| Solution (1998)                                  | •                        |            |
|--------------------------------------------------|--------------------------|------------|
| Archivo Ver Ayuda                                |                          |            |
| Conexiones                                       | Autenticación            |            |
| Página de inicio<br>WS200804 (WS200804\Administr | Agrupar por: Sin agrupar | •          |
| 🕼 Grupos de aplicaciones                         | Nombre 🔺                 | Estado     |
| Sitios                                           | Autenticación anónima    | Habilitada |

Actividad 17 Instalación y configuración de un servidor web HTTP Internet Information Se (IIS) en Windows 2008 Server. (configuraciones por defecto)

## **COMPROBAMOS SU FUNCIONAMIENTO:**

| 🟉 http://10.33.4.2/ - Windows Internet Explorer               |   |   |    |     |
|---------------------------------------------------------------|---|---|----|-----|
| O ♥ Image: Physical Action (10.33.4.2)                        | • |   | 47 | ×   |
| 🗲 Favoritos 🛛 🚖 🔊 Sitios sugeridos 👻 🔊 Galería de Web Slice 👻 |   |   |    |     |
| e http://10.33.4.2/                                           | • | 2 | •  | 3 ¢ |
|                                                               |   |   |    |     |

## PAGINA DE JOSE Y EDU ws2008

Practica 17 de asir04